# Installation Instructions

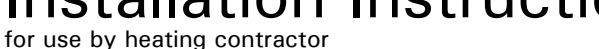

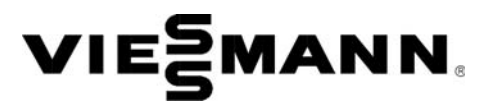

## **Control Console**

Part Number: 7838646 B2TA/ B2HA 19-35 Part Number: 7838556 B2HA 45-100 Part Number: 7838558 B2HA 112-150

For use with: Vitodens 200-W B2HA and Vitodens 222-F B2TA

#### Safety and Installation Requirements

Please ensure that these instructions are read and understood before starting any service work. Failure to comply with these instructions may cause product/ property damage, severe personal injury and/or loss of life.

#### Working on the equipment

The installation, adjustment, service and maintenance of this product must be performed by a licensed professional heating contractor who is gualified and experienced in the installation, service, and maintenance of hot water boilers. There are no user serviceable parts on the boiler, burner or control.

Ensure that main power to the equipment being serviced is off.

Ensure that the main fuel supply valve to the boiler is closed.

Take precautions to avoid accidental activation of power or fuel during service work.

Do not perform service work on any component part without ensuring safe operation of the heating system. When replacing parts, use original Viessmann or Viessmann approved replacement parts.

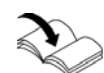

Refer to the Installation and Service Instructions applicable to this boiler.

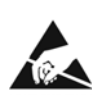

When handling static sensitive components, avoid damage caused by static discharge by following Electro-Static Discharge safety procedures.

### **Control Console Coding Card**

| Boiler Model Number     | Coding Card Number |
|-------------------------|--------------------|
| Vitodens 222-F B2TA 19  | 7841685            |
| Vitodens 222-F B2TA 35  | 7841686            |
| Vitodens 200-W B2HA 19  | 7841505            |
| Vitodens 200-W B2HA 28  | 7841450            |
| Vitodens 200-W B2HA 35  | 7841241            |
| Vitodens 200-W B2HA 45  | 7841081            |
| Vitodens 200-W B2HA 60  | 7841082            |
| Vitodens 200-W B2HA 80  | 7841083            |
| Vitodens 200-W B2HA 100 | 7841084            |
| Vitodens 200-W B2HA 112 | 7841451            |
| Vitodens 200-W B2HA 150 | 7841162            |

## **Replacing the Control Unit**

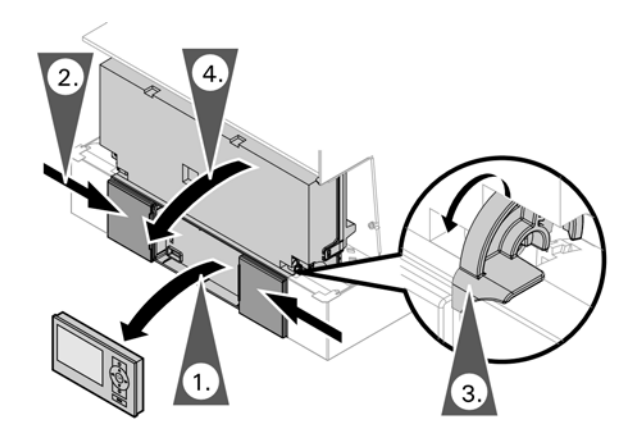

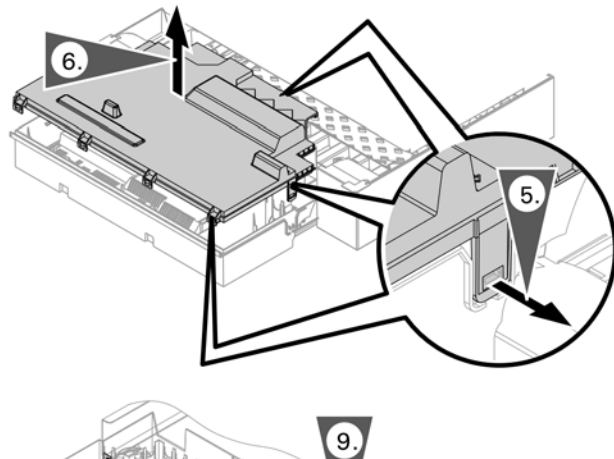

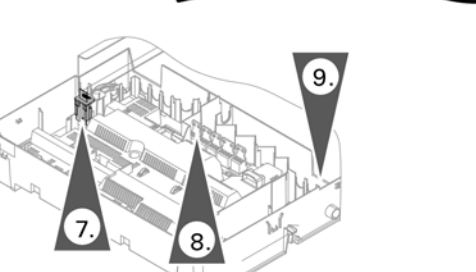

To access the control, refer to the Installation and Service Instructions applicable to this boiler.

- 1. Remove the user interface programming unit and set aside for the new control.
- 2. Slide closed the user interface programming unit covers.
- 3. Turn down both locks to unlock the control unit.
- 4. Flip down the control unit.
- 5. Release the control unit cover locking tabs.
- 6. Remove control unit cover.
- 7. Remove the coding card and set aside for the new control.
- Disconnect and tag all cables and harnessess, remove all electrical plugs and set aside for the new control.
- 9. Using a flat screwdriver gently press the locking device on the control pivoting mechanism and remove the control.
- 10. Install the new control and reassemble in reverse order.
- 11. Verify the coding card part number with the coding card table on page 1.
- 12. Reprogram the new control.

## Reprogram the New Control to the Existing Heating System

| Group   | Coding Address     |
|---------|--------------------|
| General | 00, 33, 34, 51, 53 |
| Boiler  | 31                 |
| DHW     | 5b                 |
| Solar   | 02                 |

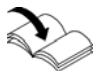

Refer to the Service Instructions.

Viessmann Manufacturing Company Inc. 750 McMurray Road Waterloo, Ontario • N2V 2G5 • Canada **TechInfo Line 1-888-484-8643** 1-800-387-7373 • Fax (519) 885-0887 www.viessmann.ca • info@viessmann.ca

- 1. Press OK and  $\blacksquare$  simutaneously for approx. 4 sec.
- 2. Select "Coding Level 1".
- 3. Select "Factory Default Setting".
- 4. Select "Yes".
- 5. Press rightarrow to go out of the service function.

Viessmann Manufacturing Company (U.S.) Inc. 45 Access Road Warwick, Rhode Island • 02886 • USA **TechInfo Line 1-888-484-8643** 1-800-288-0667 • Fax (401) 732-0590 www.viessmann-us.com • info@viessmann-us.com